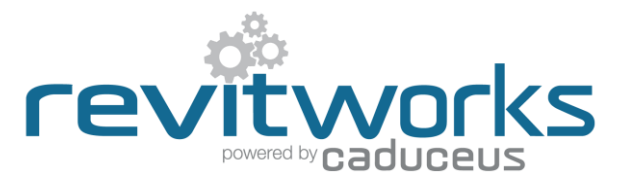

### **RevitWorks Door Factory: Multiple User Configuration**

Recommended configuration for the RevitWorks Door Factory Premium.

For different versions: substitute <2017> with the relevant version number.

The RevitWorks Door Factory has a multitude of components and settings that can be centralised to allow for the following:

• Multiple users can access the same components (Panels, handles etc).

Default Settings

Metric Components

- Shared Parameter mapping settings can be setup and maintained throughout the company without having to continually change each users settings.
- These "customisable" components and settings etc can be part of the company servers backup routine.

Door Factory Component Location

As well as this, the Door Factory relies on certain files that that reside on each users PC; these files can be copied between PC's:

C:\ProgramData\RevitWorks\Door Factory 2017\Components\Metric

- Auto Activation
- Default Values
- Default Naming
- Default Orientation

#### **Recommendations:**

|                                        | Imperial Components           |                |                                                           |   |
|----------------------------------------|-------------------------------|----------------|-----------------------------------------------------------|---|
| Centralise Family Components           | C:\ProgramData\RevitWorks\D   | oor Factory 2  | D17\Components\Imperial                                   |   |
|                                        | Parameter Manning             |                |                                                           |   |
|                                        | Man Parametern                |                |                                                           |   |
|                                        | Conversion File Leastion      |                |                                                           |   |
| Centralise Parameter Manning Settings  |                               |                |                                                           |   |
| bonnande i arameter mapping bottinge   | C:\ProgramData\RevitWorks\L   | Joor Factory 2 | 2016/DF Shared Parameter Conversion                       |   |
|                                        | Default Values                |                |                                                           |   |
|                                        | Metric (millimeters)          | perial (decima | linches)                                                  |   |
|                                        | C Metric (minimeters)         |                | a monody                                                  |   |
| Copy Default Values to users PC's      | PARAMETER NAME                | DEFAULT        | COMMENTS                                                  | ^ |
|                                        | ACTION                        |                |                                                           |   |
|                                        | Pivot Offset                  | 60             | For pivot doors                                           | 1 |
|                                        | JAMB                          |                |                                                           |   |
|                                        | Jamb Depth Specified          | 100            | For all jambs when jamb doesnt match the wall thickness   | 1 |
|                                        | Jamb Width                    | 20             | For all jambs                                             | - |
|                                        | Jamb Head Width Specified     | 40             | For jamb head when different than side jamb               | 1 |
|                                        | Jamb Protrusion Past Wall     | 20             | For Jambs that wrap the wall                              | 1 |
|                                        | Doorstop Width                | 20             | For rebated and stop jambs                                |   |
|                                        | Doorstop Depth Specified      | 40             | For stop jambs when not centred on jamb                   | 1 |
|                                        | PANEL                         |                |                                                           |   |
|                                        | Panel Protrusion into Opening | 0              | For all Sliding doors except for reverse sliders          | 1 |
|                                        | Panel Width                   | 810            | For all doors                                             | 1 |
|                                        | Secondary Panel Width         | 810            | For standard double doors                                 | 1 |
|                                        | Non Equal Primary Panel Width | 810            | For curtain panel double doors                            | 1 |
|                                        | Panel Height                  | 1980           | For all doors                                             | 1 |
|                                        | Panel Thickness               |                | The default value is read from the panel's family         | 1 |
| Copy Default Naming to users PC's      | TOLERANCES                    |                |                                                           |   |
| Copy Default Orientation to users PC's | Structural Tolerance          | 10             | For all doors with jambs                                  |   |
|                                        | Panel to Head Gap             | 1              | For all doors with jambs except for surface sliding doors | × |
| Auto Activation                        |                               |                |                                                           |   |

Content that works

Default Naming

OK

Default Orientation

Cancel

Help

×

### **Centralising Family Components**

- 1. During the installation process, all of the Door Factory family components (panels, handles, trims and user components) get installed to C:\ProgramData\RevitWorks\Door Factory 2017\Components
- 2. Copy this component directory (and all subdirectories and files within it) onto a networked location of your choice within your company server.
- 3. Within the "Default Settings", change the Door Factory component locations to your new location (metric and imperial sub-directories) as below:

| Default Settings                                                                                                    | × |
|----------------------------------------------------------------------------------------------------|---|
| Door Factory Component Location<br>Metric Components<br>C:\ProgramData\RevitWorks\Door Factory 2017\Components\Metric<br>Imperial Components |   |
| C:\ProgramData\RevitWorks\Door Factory 2017\Components\Imperial                                                                              |   |
| Parameter Mapping                                                                                                    |   |
| Map Parameters                                                                                                    |   |
| Conversion File Location                                                                                                    |   |
| C:\ProgramData\RevitWorks\Door Factory 2016\DF Shared Parameter Conversion Edi                                                               | t |

Alternatively, you can manually change the directory setting files by editing the stored location within the following text files: C:\ProgramData\RevitWorks\Door Factory 2017\**ComponentDirectory\_M.txt** for the metric component location C:\ProgramData\RevitWorks\Door Factory 2017\**ComponentDirectory\_I.txt** for the imperial component location You can update other users by overwriting the text files (as above) on their PCs with your updated ones. DO NOT move or rename these .txt files, the Door Factory relies on them.

# **Centralising Parameter Mapping Settings**

| Your Shared Parameter File          |                         |                        |     |
|-------------------------------------|-------------------------|------------------------|-----|
| C:\ProgramData\RevitWorks\ANZRS_C5_ | _SharedParameterList_Ar | chitectural_110613.txt |     |
|                                     |                         |                        |     |
| Parameter Mapping                   |                         |                        |     |
| DOOR FACTORY PARAMETERS             | TYPE                    | CONVERT TO             |     |
| OVERALL                             | 5                       |                        |     |
| Clear Opening Width                 | Length                  | No Conversion          | ~   |
| rwcalc_Reporting Wall Width         | Length                  | No Conversion          | ~   |
| PANEL                               |                         |                        |     |
| Panel Width                         | Length                  | No Conversion          | × . |
| Panel Height                        | Length                  | No Conversion          | ~   |
| Panel Thickness                     | Length                  | No Conversion          | ~   |
| Panel Undercut                      | Length                  | No Conversion          | ~   |
| Pivot Offset                        | Length                  | No Conversion          | ~   |
| Secondary Panel Width               | Length                  | No Conversion          | ~   |
| Secondary Panel Thickness           | Length                  | No Conversion          | ~   |
| Non Equal Primary Panel Width       | Length                  | No Conversion          | ~   |
| rwcalc_No of Panels                 | Integer                 | No Conversion          | ~   |
| JAMB                                |                         |                        |     |
| Doorstop Width                      | Length                  | No Conversion          | ~   |
| Doorstop Depth                      | Length                  | No Conversion          | ~   |
| Doorstop Depth Specified            | Length                  | No Conversion          | ~   |
| Jamb Depth                          | Length                  | No Conversion          | ~   |
| Jamb Depth Specified                | Length                  | No Conversion          | ~   |
| Jamb Width                          | Length                  | No Conversion          | ~   |
| Jamb Head Width                     | Length                  | No Conversion          | ~   |
| Jamb Head Width Specified           | Length                  | No Conversion          | ~ * |
|                                     |                         |                        |     |

If/when you have mapped the Door Factory Parameters to your Shared Parameter file and names, all of those settings are saved within the following file:

C:\ProgramData\RevitWorks\Door Factory 2017\DF Shared Parameter Conversion\DF Shared Parameter Conversion.txt

- 1. Copy this .txt file directory onto a networked location of your choice within your company server.
- 2. Go to the Door Factory "Default Settings" and amend the "Conversion File Location" to point at the new location of the .txt file as below:

| Default Settings                                                         | >          |
|--------------------------------------------------------------------------|------------|
| Door Factory Component Location                                          |            |
| Metric Components                                                        |            |
| C:\ProgramData\RevitWorks\Door Factory 2017\Components\Metric            |            |
| Imperial Components                                                      |            |
| C:\ProgramData\RevitWorks\Door Factory 2017\Components\Imperial          |            |
| Parameter Mapping                                                        |            |
| Map Parameters                                                           |            |
| Conversion File Location                                                 |            |
| C:\ProgramData\RevitWorks\Door Factory 2017\DF Shared Parameter Converse | ກີ [] Edit |

When you update this file location, the Door Factory saves that location within the following text file:

C:\ProgramData\RevitWorks\Door Factory 2017\ SPC File Location.txt

You can update other users by overwriting the text file (as above) on their PCs with your updated one. DO NOT move or rename this .txt file, the Door Factory relies on it.

## **Copying Default Values**

| PARAMETER NAME                | DEFAULT | COMMENTS              |                          |                  |
|-------------------------------|---------|-----------------------|--------------------------|------------------|
| ACTION                        |         |                       |                          |                  |
| Pivot Offset                  | 60      | For pivot doors       |                          |                  |
| JAMB                          |         |                       |                          |                  |
| Jamb Depth Specified          | 100     | For all jambs when    | jamb doesnt match th     | e wall thickness |
| Jamb Width                    | 20      | For all jambs         |                          |                  |
| Jamb Head Width Specified     | 40      | For jamb head whe     | n different than side ja | amb              |
| Jamb Protrusion Past Wall     | 20      | For Jambs that wrap   | p the wall               |                  |
| Doorstop Width                | 20      | For rebated and sto   | op jambs                 |                  |
| Doorstop Depth Specified      | 40      | For stop jambs whe    | n not centred on jamb    | )                |
| PANEL                         |         |                       |                          |                  |
| Panel Protrusion into Opening | 0       | For all Sliding door  | s except for reverse sl  | iders            |
| Panel Width                   | 810     | For all doors         |                          |                  |
| Secondary Panel Width         | 810     | For standard double   | e doors                  |                  |
| Non Equal Primary Panel Width | 810     | For curtain panel do  | puble doors              |                  |
| Panel Height                  | 1980    | For all doors         |                          |                  |
| Panel Thickness               |         | The default value is  | s read from the panel's  | s family         |
| TOLERANCES                    |         |                       |                          |                  |
| Structural Tolerance          | 10      | For all doors with ja | mbs                      |                  |
| Panel to Head Gap             | 1       | For all doors with ja | mbs except for surfac    | e sliding doors  |
|                               |         | Default Or            | ientation                | Default Naming   |
|                               |         | Delault Of            | ionation                 | Delaur Marting   |
|                               |         |                       |                          |                  |

When you update the Default Values within the Default Settings dialog, the Door Factory saves these values within the following text files:

C:\ProgramData\RevitWorks\Door Factory 2017\ DefaultValues\_M.txt for the metric default values

C:\ProgramData\RevitWorks\Door Factory 2017\ DefaultValues\_I.txt for the imperial default values

You can update other users by overwriting the text files (as above) on their PCs with your updated ones. DO NOT move or rename these .txt files, the Door Factory relies on them.

# **Copying Default Names**

| Curtain Panel D<br>CP Door"A""B<br>Placeholder Pr<br>Select Placeho                                                                                                    | oors<br>I''''C''<br>efix<br>Ider Prefix                                                                                                    | None                                                                                                    |                                                                                                    |                                                                                                    |                                                                            |                                                                             |                                                                   |                |
|----------------------------------------------------------------------------------------------------|----------------------------------------------------------------------------------------------------|----------------------------------------------------------------------------------------------------|----------------------------------------------------------------------------------------------------|----------------------------------------------------------------------------------------------------|----------------------------------------------------------------------------|-----------------------------------------------------------------------------|-------------------------------------------------------------------|----------------|
|                                                                                                    |                                                                                                    |                                                                                                    |                                                                                                    |                                                                                                    |                                                                            |                                                                             |                                                                   |                |
| Notes<br>Default door n<br>If required, the<br>Default door n                                                                                                    | ames simply<br>default nam<br>ames are ge                                                                                                    | pre-populate<br>le can be alt<br>nerated from                                                                                                    | e the Family Name<br>ered by the user I<br>n a formula consis                                                                                                    | e field within<br>before press<br>ting of any c                                                                                   | the nar<br>ing the<br>combina                                              | ning tab<br>''Build Do<br>tion of pla                                       | or" butto<br>ain text ar                                          | n.<br>nd       |
| Notes<br>Default door n<br>If required, the<br>Default door n<br>placeholders.<br>Placeholders.<br>Placeholders n<br>imb, panel na<br>if the placehol<br>and the place<br>See below for                                           | ames simply<br>default nam<br>ames are ge<br>epresent the<br>me etc) and<br>der item doe<br>tolder prefix<br>a list of valid                                                | pre-populate<br>e can be alt<br>nerated from<br>selections r<br>are to be de<br>s not exist in<br>will be remov<br>  placeholde                                 | e the Family Name<br>ered by the user I<br>a a formula consis<br>made for the door<br>enoted in the form<br>the door built by<br>ved from the defa<br>rs.          | e field within<br>before press<br>ting of any c<br>within the D<br>ula within q<br>the Door Fa<br>ult door nam                    | the nar<br>ing the<br>combina<br>oor Fac<br>uotation<br>ctory, th<br>ie.   | ning tab<br>"Build Do<br>tion of pla<br>tory (i.e.<br>marks (e<br>ne placeh | or" button<br>ain text ar<br>the actio<br>.g. "A").<br>older text | n.<br>nd<br>t  |
| Notes<br>Default door n<br>If required, the<br>Default door n<br>placeholders.<br>Placeholders n<br>If the placehol<br>and the placehol<br>and the placehol<br>See below for<br>Placeholder                                       | ames simply<br>default nam<br>ames are ge<br>epresent the<br>me etc) and<br>der item doe<br>tolder prefix<br>a list of valid<br>Represe                                     | pre-populate<br>e can be alt<br>nerated from<br>selections r<br>are to be de<br>s not exist in<br>will be remov<br>I placeholder                                | e the Family Name<br>ered by the user I<br>a a formula consis<br>made for the door<br>moted in the form<br>the door built by<br>ved from the defa<br>rs.           | e field within<br>before press<br>ting of any c<br>within the D<br>ula within qu<br>the Door Fa<br>ult door nam                   | the nar<br>ing the<br>combina<br>loor Fac<br>uotation<br>ictory, the       | ning tab<br>"Build Do<br>tion of pla<br>tory (i.e.<br>marks (e<br>ne placeh | or" button<br>ain text ar<br>the actio<br>.g. "A").<br>older text | n.<br>nd<br>n, |
| Notes<br>Default door n<br>If required, the<br>Default door n<br>placeholders. P<br>Placeholders. P<br>laceholders n<br>iamb, panel na<br>If the placehol<br>and the placehol<br>See below for<br>Placeholder<br>"A"              | ames simply<br>default nam<br>ames are ge<br>epresent the<br>me etc) and<br>der item doe<br>nolder prefix.<br>a list of valid<br>Represe<br>Action                          | pre-populate<br>ne can be alt<br>nerated from<br>selections r<br>are to be de<br>s not exist in<br>will be remo-<br>placeholder<br>placeholder                  | the Family Name<br>ered by the user I<br>a formula consist<br>ande for the door<br>enoted in the form<br>the door built by<br>ved from the defa<br>rs.             | e field within<br>before press<br>ting of any c<br>within the D<br>ula within qu<br>the Door Fa<br>ult door nam                   | the nar<br>ing the<br>combina<br>ooor Fac<br>uotation<br>ctory, th<br>ie.  | ning tab<br>"Build Do<br>tion of pla<br>tory (i.e.<br>marks (e<br>ne placeh | or" button<br>ain text ar<br>the actio<br>.g. "A").<br>older text | n.<br>nd<br>n, |
| Notes<br>Default door n<br>If required, the<br>Default door n<br>placeholders. P<br>Placeholders. P<br>Placeholders r<br>iamb, panel na<br>If the placehol<br>and the placehol<br>See below for<br>Placeholder<br>'A"<br>'B1"     | ames simply<br>default nam<br>ames are ge<br>epresent the<br>me etc) and<br>der item doe<br>older prefix<br>a list of valid<br>Represe<br>Action<br>Panel(Prir              | pre-populative can be alt<br>nerated from<br>selections r<br>are to be de<br>s not exist in<br>will be remove<br>placeholder<br>nts<br>nary)                    | e the Family Name<br>ered by the user I<br>a a formula consis<br>made for the door<br>enoted in the form<br>the door built by<br>ved from the defa<br>rs.          | e field within<br>before press<br>ting of any o<br>within the D<br>ula within qu<br>ult door nam<br>ult door nam                  | the nar<br>ing the<br>combina<br>loor Fac<br>uotation<br>ictory, th<br>ie. | ning tab<br>"Build Do<br>tion of pla<br>tory (i.e.<br>marks (e<br>ne placeh | or" button<br>ain text ar<br>the actio<br>.g. "A").<br>older text | n.<br>nd<br>t  |
| Notes<br>Default door n<br>If required, the<br>Default door n<br>placeholders.<br>Placeholders.<br>Placeholders<br>in the placehol<br>and the placehol<br>and the placehol<br>See below for<br>Placeholder<br>'A"<br>'B1"<br>'B2" | ames simply<br>default nam<br>ames are ge<br>epresent the<br>me etc) and<br>der item doe<br>older prefix<br>a list of valid<br>Represe<br>Action<br>Panel(Prir<br>Panel(Ser | pre-populati<br>ine can be alt<br>inerated from<br>selections r<br>are to be de<br>s not exist in<br>will be removi<br>placeholder<br>ints<br>nary)<br>condary) | e the Family Name<br>ered by the user I<br>a a formula consis<br>made for the door<br>enoted in the form<br>the door built by<br>ved from the defa<br>rs.<br>Notes | e field within<br>before press<br>ting of any c<br>within the D<br>ula within qu<br>ula within qu<br>ult door nam<br>ult door nam | the nar<br>ing the<br>combina<br>loor Fac<br>uotation<br>ctory, the        | ning tab<br>"Build Do<br>tion of pla<br>tory (i.e.<br>marks (e<br>ne placeh | or" butto<br>sin text ar<br>the actio<br>.g. "A").<br>older text  | n.<br>nd<br>t  |

When you update the default naming formula, the Door Factory saves these values within the following text file:

C:\ProgramData\RevitWorks\Door Factory 2017\ Default\_names.txt

You can update other users by overwriting the text file (as above) on their PCs with your updated one. DO NOT move or rename this .txt file, the Door Factory relies on it.

### **Copying Default Orientation**

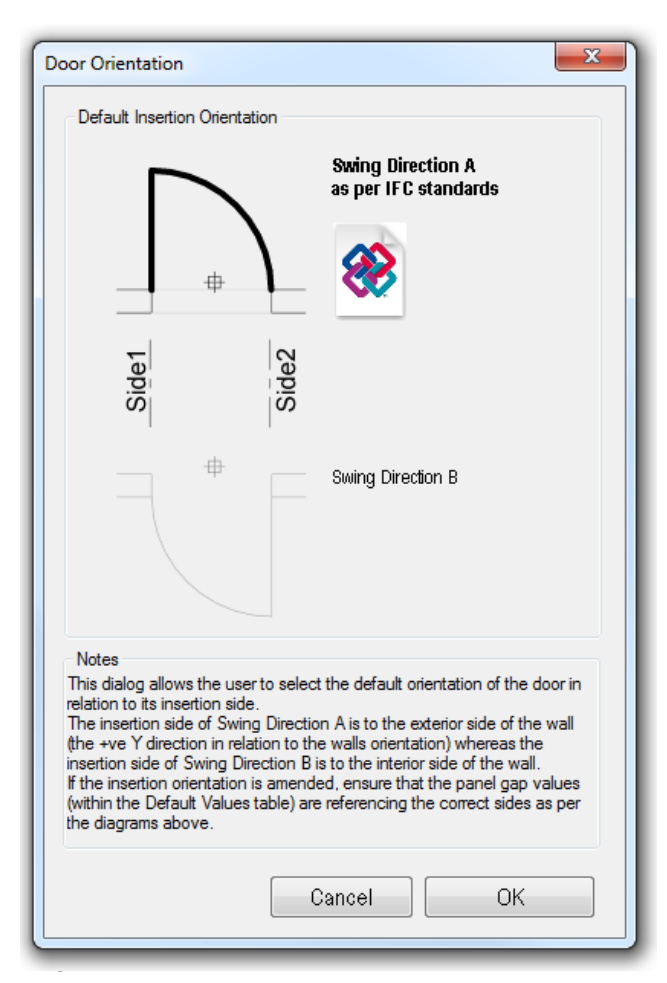

When you update the default orientation, the Door Factory saves these values within the following text file:

C:\ProgramData\RevitWorks\Door Factory 2017\

#### Default\_ orientation.txt

You can update other users by overwriting the text file (as above) on their PCs with your updated one. DO NOT move or rename this .txt file, the Door Factory relies on it.

#### Important!

If unchanged, the door factory orientation defaults to Swing Direction A. We recommend that you use this orientation since it ensures compliance with IFC standards.

### **Auto Activation**

On first use, the Door Factory needs activation. The easiest way of activating multiple users is to edit the following file:

C:\ProgramData\RevitWorks\Door Factory 2017\ autoActivationKey.xml

If you haven't got a .xml editor, just edit it within a text editor (i.e. Notepad).

To Edit, copy/paste your activation key carefully *within the speech marks*, overwriting the "Insert your activation key between these speech marks' text.

#### Example:

```
<?xml version="1.0" encoding="utf-8"?>
```

<root>

 $<\!\!autoActivationKey\,activationKey="Insert your activation key between these speech marks"/>$ 

</root>

#### becomes:

```
<?xml version="1.0" encoding="utf-8"?>
```

<root>

```
<autoActivationKey activationKey="xxxxx-xxxxx-xxxxx-xxxxx-xxxxx"/>
```

</root>

You can update other users by overwriting the text file (as above) on their PCs with your updated one